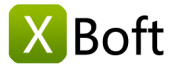

# XBoft Data Recovery 用户手册 v2.5

# 概述

简介 系统要求 主要特点

快速开始 安装和卸载 如何注册 如何激活

主界面 快速扫描 深度扫描 自定义扫描 可启动版

操作技巧

# 概述

### 简介

XBoft Data Recovery是一款面向个人电脑和服务器的全面、可靠、免费的数据恢复软件。它可以帮助用户从操作 系统崩溃、病毒攻击、分区丢失、硬盘损坏、删除、格式化和其他数据丢失的情况中恢复丢失的数据。在数据恢复 过程中,它不会对用户的原始数据造成任何损害。此外,只需点击几下即可轻松实现紧急数据恢复,无需任何文件 恢复经验。

### 系统要求

### 硬件要求

- 586或奔腾级处理器
- IDE / SCSI硬盘
- 至少用x86 CPU
- 64MB RAM (建议128 MB)
- 最低100 MB可用磁盘空间

# 支持的操作系统

个人电脑:

Windows 10/8.1/8/7/Vista/XP

服务器:

Windows Server 2019/2016/2012/2012 R2/2008/2008 R2/2003 Windows Small Business Server 2003/2008/2011

### 主要特点

#### 支持的文件系统

FAT16, FAT32, exFAT, NTFS, NTFS5

#### 支持的存储介质

XBoft Data Recovery几乎支持Windows可识别的所有存储设备,如硬盘驱动器、外部磁盘、SSD、USB驱动器、 RAID、存储卡、数码相机、便携式摄像机、CD / DVD、笔记本电脑和其他存储介质。

### 恢复各种丢失情况的数据

• 意外删除文件恢复

快速恢复因意外删除或受病毒攻击而导致的数据丢失。

### • 回收站清空后数据恢复

回收站删除的数据并不是永久性的删除。如果您想再次找回清空的数据,XBoft Data recovery 数据恢复软件将为您提供帮助。

• 格式化恢复

格式化磁盘不会擦除磁盘上的数据,只会擦除地址表中的数据。使用 XBoft Data recovery 数据恢复软件您仍 有很大机会找回您的数据。

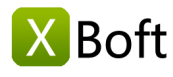

### • 丢失分区恢复

即使您的整个分区丢失或系统无法识别,您的数据仍然可以用 XBoft Data recovery 数据恢复软件进行恢复。

RAW分区恢复

当硬盘或分区突然变为RAW而无法访问存储的数据时,您可以下载免费的 XBoft Data recovery 数据恢复软件来找回数据。

• 硬盘损坏数据恢复

当硬盘损坏时,它将无法访问。 免费的 XBoft Data recovery 数据恢复软件可以帮助用户找回数据。

# 快速开始

### 安装和卸载

### 如何安装

步骤1:从官方网站下载 XBoft Data Recovery 软件后,用户双击安装包后显示以下欢迎界面。单击"下一步"继续。

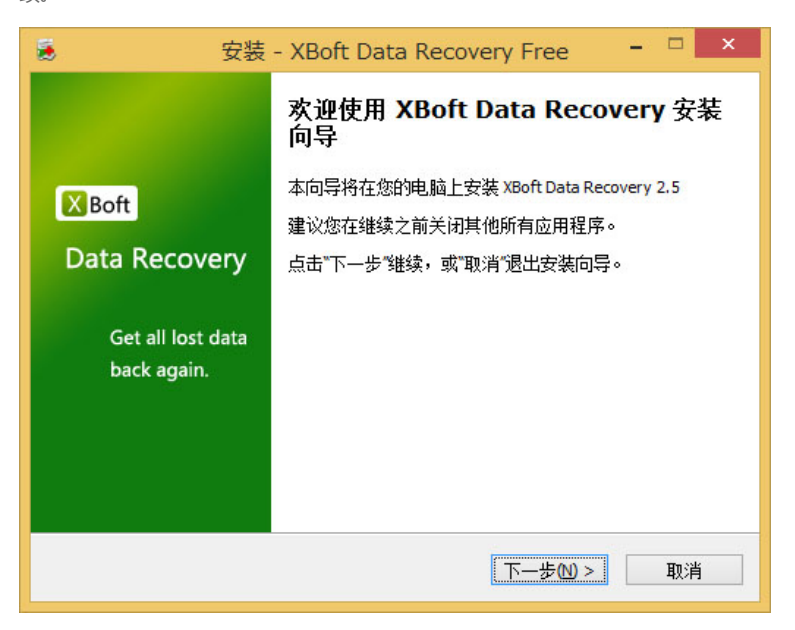

第2步:请仔细阅读本软件的许可协议,然后选中"我接受"并单击下一步继续。

步骤3:用户可以单击"浏览"按钮手动选择安装位置,或者将软件安装到默认位置。然后,单击"下一步"按钮。

| 安装 - XBoft Data Recovery Free                                                                                            |       | ×    |
|----------------------------------------------------------------------------------------------------|-------|------|
| <b>选择安装位置</b><br>将 XBoft Data Recovery 安装到何处 <b>?</b>                                                                    |       | Boft |
| 安装向导将把 XBoft Data Recovery 安装到以下文件夹中。<br>点击"下一步"继续。如果您要选择不同的文件夹,请点击"浏览"。<br><u>C: Vrogram Files \XBoft Data Recovery</u> | 浏览(R) | ]    |
| 入了避免更严重的数据丢失,请不要在丢失数据的分<br>支装本软件。                                                                                        | ΣĿ    | I    |
| 必须至少有17.8兆字节(MB)的闲置磁盘空间。                                                                                                 |       |      |
| <上一步(B) 下一步(D) >                                                                                                    | • 取消  | í    |

注意

概述 简介

系统要求 主要特点

快速开始 安装和卸载

如何注册 如何激活

**主界面** 快速扫描 深度扫描 自定义扫描

可启动版操作技巧

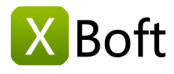

概述

简介 系统要求 主要特点

快速开始

安装和卸载 如何注册 如何激活

**主界面** 快速扫描 深度扫描 自定义扫描

可启动版操作技巧

切勿在丢失数据的驱动器上安装此软件,这可能会导致磁盘覆盖和永久性数据丢失。

步骤4:根据安装向导的提示完成软件的安装。

### 如何卸载

卸载 XBoft Data Recovery:

- 1. 开始 >所有程序 > XBoft Data Recovery >卸载
- 2. 控制面板 >程序和功能 > XBoft Data Recovery >卸载

### 如何注册

### 注意

免费版 XBoft Data Recovery 数据恢复软件只能 恢复2 GB 数据。如要恢复更多数据,用户需要注册此软件。

运行 XBoft Data Recovery 后,单击软件右上角的**标题栏菜单**,然后选择**注册**子菜单。 在弹出的注册对话框中,粘贴**注册码**,然后单击**注册**按钮完成注册。

| 😍 XBoft Data Recovery Free |                                                                |                                                                                                    |
|----------------------------|----------------------------------------------------------------|----------------------------------------------------------------------------------------------------|
| Boft D                     | ata Recover                                                    | Ty the second second se |
| 😍 产品注册                     |                                                                | ×                                                                                                    |
| 注前時:<br>注前時:               | 免费版本可以恢复 2 GB 的文件数据,如果需要恢复<br>据,请升级到完整版本。<br><u>现在升级</u><br>注册 | 2000 文件数<br>取消                                                                                                    |
| 快速扫描                       | 粱度扫描                                                           | 自定义扫描                                                                                                    |
|                            |                                                                | 🔘 可启动版 🛛 🙆 网站 🛛 🕹 关于                                                                                                    |
|                            | 免费版本可以恢复 2 GB 数据,当前剩余 2 GB。                                    |                                                                                                    |

# 如何激活

| 注意          |                               |
|-------------|-------------------------------|
| 软件注册后将自动激活。 | 仅当计算机未连接到Internet时,才需要手动激活软件。 |

步骤1:运行 XBoft Data Recovery 后,单击软件右上角的标题栏菜单,然后选择激活子菜单。

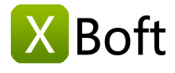

概述 简介 系统要求 主要特点

快速开始 安装和卸载 如何注册 如何激活

主界面

快速扫描 深度扫描 自定义扫描 可启动版 操作技巧

| 😎 XBoft Data Recovery        |                                                                |
|------------------------------|----------------------------------------------------------------|
| <mark>⊠Boft</mark><br>● 产品激活 | Data Recovery 🕹 📲                                              |
|                              | 次件还未完成激活。<br>次件在来完成激活。如果您的电缆未能连接互联网,请进行 <b>手动<br/>数括</b><br>数括 |
|                              | ① <u>可启助规</u> ④ <u>四站</u> ④ 关于                                 |
|                              | Copyright © 2016-2018 XBoft, All rights reserved.              |

第2步:在弹出的"激活"对话框中,复制**注册码**和**机器码**,发送电子邮件至 support@xboft.com 。

第3步:我们会根据您提供的信息生成激活码回复您。收到激活码后,复制激活码,将其粘贴到激活码文本框中, 然后点击激活按钮完成软件激活。

| - Ote | 软件还未完成漱活。<br>软件会在联网时进行自动漱活,如果您的电脑未能连按互联网,请进行 <b>手动<br/>激活。</b><br>激活向是 |
|-------|------------------------------------------------------------------------|
| 注册码:  | ORD DAY COVER                                                          |
| 机器码:  | ARCTIVER IN                                                            |
| 激活码:  | ● 微活 以后                                                                |

主界面

# 快速扫描

快速扫描分区上已删除的文件。如果您不小心删除了文件或清空了回收站中的文件,请选择此模块。

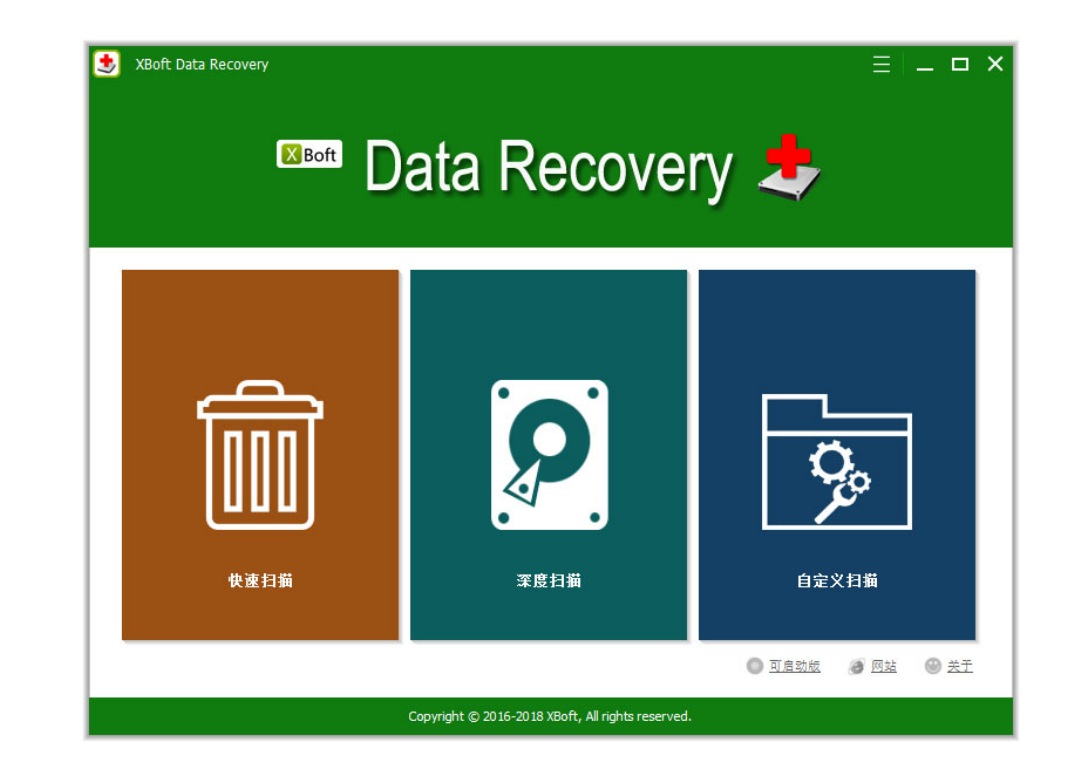

### 恢复步骤

步骤1:运行 XBoft Data Recovery,选择**快速扫描**模块。 在驱动器列表页面上,选择要扫描的驱动器,然后单击 扫描按钮。

| 😏 XBoft Data Recovery |                |                        |                        | ≡ _ <b>□</b> ×  |
|-----------------------|----------------|------------------------|------------------------|-----------------|
| 前 快速扫描                |                |                        |                        | * <sup>後活</sup> |
| 请选择您想要扫描的分区:          |                |                        | 1                      |                 |
| 设备                    | 类型             | 容量                     | 信息                     | •               |
| < (C:)                |                | 49.65 GB               | VBOX HARDDISK          |                 |
| DOCUMENTS (O:)        | FAT32          | 19.30 GB               | TOSHIBA TransMemory-Mx |                 |
| music (G:)            | NTFS           | 200 MB                 | Seagate BUP BK         |                 |
| FAT300 (F:)           | FAT            | 300 MB                 | Seagate BUP BK         |                 |
| FAT32_300 (I:)        | FAT32          | 300 MB                 | Seagate BUP BK         |                 |
| exfat400 (J:)         | exFAT          | 400 MB                 | Seagate BUP BK         |                 |
| (K:)                  | NTFS           | 500 MB                 | Seagate BUP BK         | •               |
| 刷新                    |                |                        | 1 <u>2</u> []          | 月描              |
|                       | Copyright © 20 | 16-2018 XBoft, All rig | hts reserved.          |                 |

第2步:在文件列表页面上,选择要恢复的数据,然后单击**保存**按钮。 在弹出的保存对话框中,选择数据的保存路径,然后单击**确定**按钮。

概述

X Boft

简介 系统要求 主要特点

# 快速开始

安装和卸载 如何注册 如何激活

# 主界面

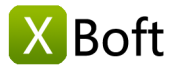

概述 简介 系统要求 主要特点

快速开始 安装和卸载 如何注册

主界面

如何激活

快速扫描 深度扫描 自定义扫描 可启动版 操作技巧

| 😍 XBoft Data Recovery                                                                                                    |                                                                                                    | ≡ _ <b>□</b> ×                                                                                                    |
|----------------------------------------------------------------------------------------------------|----------------------------------------------------------------------------------------------------|----------------------------------------------------------------------------------------------------|
| 前 快速扫描                                                                                                    | ☆ 主界面                                                                                                    | 💭 整地 🔊 激活                                                                                                    |
| ◎预览 Q,查找 🌳 过滤                                                                                                    |                                                                                                    |                                                                                                    |
| 路径 己删除 类型                                                                                                    |                                                                                                    |                                                                                                    |
| <ul> <li>C: NTFS)</li> <li>Stost</li> <li>Sample Pictures</li> <li>System Reserved (C NTFS)</li> <li>Ktest</li> <li>XX-Net-3.8.7</li> <li>XX-Net-3.8.7<th>文件名 太     SLost     SLost     Sample Pictures     System Reserved (C NTFS)     XX-Net-3.8.7     Xdr     System Volume Information     AppData     MSOCache     Windows     Users     ProgramData     ProgramData     ProgramData     SRecycle.Bin     SRecycle.Bin     Sketend</th><th>小 修改日期 ・<br/>1969/12/31 16:00:00<br/>2018/12/01 17:53:52<br/>2018/10/24 18:45:33<br/>2018/10/24 18:45:33<br/>2018/10/07 20:04:56<br/>2018/10/18 04:57:31<br/>2018/12/201 05:16:36<br/>2018/10/19 00:57:42<br/>2018/04/26 00:39:55<br/>2018/11/21 16:40:17<br/>2016/06/21 01:30:00<br/>2018/09/16 19:19:44<br/>2018/12/201 19:9:24<br/>2018/11/23 00:44:25<br/>2018/10/20 16:38:18 ・</th></li></ul> | 文件名 太     SLost     SLost     Sample Pictures     System Reserved (C NTFS)     XX-Net-3.8.7     Xdr     System Volume Information     AppData     MSOCache     Windows     Users     ProgramData     ProgramData     ProgramData     SRecycle.Bin     SRecycle.Bin     Sketend | 小 修改日期 ・<br>1969/12/31 16:00:00<br>2018/12/01 17:53:52<br>2018/10/24 18:45:33<br>2018/10/24 18:45:33<br>2018/10/07 20:04:56<br>2018/10/18 04:57:31<br>2018/12/201 05:16:36<br>2018/10/19 00:57:42<br>2018/04/26 00:39:55<br>2018/11/21 16:40:17<br>2016/06/21 01:30:00<br>2018/09/16 19:19:44<br>2018/12/201 19:9:24<br>2018/11/23 00:44:25<br>2018/10/20 16:38:18 ・ |
| 图例: 🗙 删除的文件 ? 丢失的文件 ! R                                                                                                    | →<br>AW文件 NTFS加密文件 NTFS压缩文件                                                                                                    | •                                                                                                    |
| 共 145579 个文件(17.76 GB), 己选择 10 个文                                                                                                    | 件(5.56 MB)。                                                                                                    | 返回 保存                                                                                                    |
|                                                                                                    | Copyright © 2016-2018 XBoft, All rights reserved.                                                                                                    |                                                                                                    |

# 深度扫描

此模块旨在从逻辑损坏的分区、格式化分区和RAW分区中恢复数据。 它将完全扫描您选择的设备,包括分区,整 个硬盘和外部存储设备。

### 恢复步骤

步骤1:运行 XBoft Data Recovery,选择**深度扫描**模块。在驱动器列表页面上,选择要扫描的设备,然后单击**扫** 描按钮。

### 注意

您可以在此处查看计算机上的所有存储设备,包括隐藏分区,整个硬盘和外部存储设备。因为它是完整扫描,所以扫描需要时间更多。

| XBoft Data Recovery    |                |                        |                            | ≡ _ □ ×               |
|------------------------|----------------|------------------------|----------------------------|-----------------------|
| 👂 深度扫描                 |                |                        |                            | <sub>ق</sub> تر<br>مر |
| 青选择您想要扫描的设备:           |                |                        |                            |                       |
| 设备                     | 类型             | 容量                     | 信息                         | •                     |
| System Reserved ()     | NTFS           | 350 MB                 | VBOX HARDDISK              |                       |
| (C:)                   | NTFS           | 49.65 GB               | VBOX HARDDISK              |                       |
| TOSHIBA TransMemory-Mx | Usb            | 29.06 GB               | O:                         |                       |
| DOCUMENTS (0:)         | FAT32          | 19.30 GB               | TOSHIBA TransMemory-Mx     |                       |
| Seagate BUP BK         | Usb            | 3726.02 GB             | G: F: I: J: K: H: L: M: N: |                       |
|                        | RAW            | 128 MB                 | Seagate BUP BK             |                       |
| music (G:)             | NTFS           | 200 MB                 | Seagate BUP BK             | •                     |
| 刷新                     |                |                        | 返回                         | 月描                    |
|                        | Copyright © 20 | 16-2018 XBoft, All rig | hts reserved.              |                       |

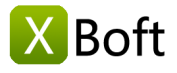

概述 <sup>简介</sup> 系统要求 主要特点 快速开始

安装和卸载 如何注册 如何激活

主界面

快速扫描 深度扫描 自定义扫描 可启动版 操作技巧 步骤2:与快速扫描不同,使用**深度扫描**模块,扫描结束后您可能会看到多个扫描的分区。选择好分区后,单击**显示文件**按钮,您将进入文件列表页面。

| 😍 XBoft Data Recovery      |                      |                      |           |          | ≡ _ <b>□</b> ×    |
|----------------------------|----------------------|----------------------|-----------|----------|-------------------|
| 👂 深度扫描                     |                      |                      | <u> </u>  | <u> </u> | <sub>قلة</sub> مر |
| 从选择的设备中扫描出以下分区:            |                      |                      |           |          |                   |
| 分区                         | 起始扇区                 | 大小                   | 文件数       | 目录数      | 匹配度               |
| 🕑 🚢 #0 music (G NTFS)      | 264192               | 200 MB               | 574       | 115      | 97.8%             |
| 🗹 🚢 #1 FAT300 (F FAT)      | 673792               | 300 MB               | 5771      | 1089     | 98.7%             |
| 🗌 🚢 #2 FAT300 (F FAT)      | 673792               | 300 MB               | 4         | 7        | 0%                |
| 🗹 🚢 #3 FAT32_300 (I FAT32) | 1288192              | 300 MB               | 5708      | 1067     | 100%              |
| 🗹 🏪 #4 exfat400 (J exFAT)  | 1902592              | 400 MB               | 6027      | 1081     | 100%              |
| 🗌 🊢 #5 (exFAT 150 MB)      | 2209888              | 150 MB               | 3         | 3        | 0%                |
| 🗹 🚢 #6 (NTFS 500 MB)       | 2721792              | 500 MB               | 5705      | 1029     | 100%              |
| 🗌 🊢 #7 (FAT32 66.85 GB)    | 5060369              | 66.85 GB             | 1         | 1        | 0%                |
| 🗌 🊢 #8 (FAT32 65.62 GB)    | 7640081              | 65.62 GB             | 1         | 1        | 0%                |
| 🗹 🊢 #9 (RAW 4.55 GB)       | 0                    | 4.55 GB              | 4588      | 0        | 35.8%             |
|                            |                      |                      |           |          |                   |
|                            |                      |                      |           |          |                   |
| ■ 选择所有                     |                      |                      |           |          |                   |
|                            |                      |                      |           | 返日       | 显示文件              |
|                            | Copyright © 2016-201 | 18 XBoft, All rights | reserved. |          |                   |

步骤3:选择要保存的文件,同快速扫描模块。

# 自定义扫描

此模块与深度扫描模块的不同之处在于,它允许用户指定需要扫描的文件系统和文件类型。

| 达 XBoft Data Recovery                                                                                                    |             |                                         |                | ≡ _ □ ×                      |
|----------------------------------------------------------------------------------------------------|-------------|-----------------------------------------|----------------|------------------------------|
| · 自定义者                                                                                                    | 7措          | ☐ 主界直                                   | i <u>Q</u> #bb | <sub>9</sub> の <sup>激活</sup> |
| 选择需要扫描的文件系统:                                                                                                    |             |                                         |                |                              |
| FAT16/32                                                                                                    | ✓ NTFS      | exFAT                                   | Raw            |                              |
| ✔ 只扫描下列文件类型:                                                                                                    |             |                                         |                |                              |
| <ul> <li>■ ↓ 文件类型</li> <li>■ ↓ 正確/归档</li> <li>● ● ↓ 五確/归档</li> <li>● ● ↓ 数据库</li> <li>● ● ↓ 数据库</li> <li>● ● ↓ 文档</li> <li>● ● ↓ 文档</li> <li>● ● ↓ 文档</li> <li>● ● ↓ 文档</li> <li>● ● ↓ 数件设计</li> <li>● ● ↓ 数件</li> <li>● ● ↓ 数件</li> <li>● ● ↓ 数件</li> <li>● ● ↓ 数件</li> <li>● ● ↓ 数件</li> <li>● ● ↓ 数件</li> <li>● ● ↓ 数件</li> <li>● ● ↓ 数件</li> <li>● ● ↓ 数件</li> </ul> |             |                                         |                |                              |
|                                                                                                    |             |                                         | 返回             | 下─₺                          |
|                                                                                                    | Copyright @ | ) 2016-2018 XBoft, All rights reserved. |                |                              |

# 注意

对于具有数据恢复经验的技术人员,建议使用此模块。它比深度扫描稍快,使用的内存更少。如果您是第一次使用本软件,建议您仍使用深度扫描模块。

# 可启动版

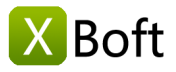

当您的计算机系统崩溃或被病毒感染而无法启动时,您可以使用 XBoft Data Recovery 数据恢复软件创建的USB启动盘以恢复计算机上的数据。步骤如下:

# 步骤1:

运行程序后,单击标题栏菜单中的"可启动版"子菜单,弹出如下对话框:

| SBoft Data Recovery                               | <u>= ×</u>     |
|---------------------------------------------------|----------------|
|                                                   | 语言 ▶           |
|                                                   | 可启动版           |
| 达 XBoft Data Recovery 🗙 🗙                         | 帮助             |
| ● 制作启动U盘                                          | ×1             |
| 选择启动映像文件下载服务器:                                    |                |
| スレ <del>美</del><br>R <sup>e-SM</sup>              |                |
|                                                   |                |
|                                                   | 2              |
|                                                   | Č <sup>4</sup> |
| 快速主 速度测试 下载                                       | 义扫描            |
|                                                   | ) 🗿 网站 🕹 关于    |
| Copyright © 2016-2018 XBoft, All rights reserved. |                |

第一次创建"可启动版"时,需要下载启动映像文件。在此对话框中,选择要下载的最近服务器。

### 注意

如果您不知道哪个服务器速度快,您可以单击"速度测试"按钮测速。

### 步骤2:

完成可启动映像文件下载后,程序将提示您插入USB驱动器,然后单击"刷新"按钮以选择相应的驱动器。

| Aborebota recovery                                                           |                                                         |    |
|------------------------------------------------------------------------------|---------------------------------------------------------|----|
| ■ 制作启动U盘                                                                     |                                                         |    |
| 插入U盘:                                                                        |                                                         |    |
|                                                                              |                                                         |    |
| DOCUMENTS (O:) - 19.30 Gi                                                    | B •                                                     | 刷新 |
| DOCUMENTS (0:) - 19.30 G<br>如果未显示您的设备,请单击<br>检查启动镜像文件。                       | B<br>**刷新"。<br>────────────────────────────────────     | 別新 |
| DOCUMENTS (O:) - 19.30 G<br>如果未显示您的设备,请单击<br>检查启动镜像文件。<br>格式化驱动器。            | B<br>"剐新"。<br>一 步骤 ———————————————————————————————————  | 別新 |
| DOCUMENTS (0:) - 19.30 G<br>如果未显示您的设备,请单击<br>检查启动镜像文件。<br>格式化驱动器。<br>写入启动代码。 | B<br>*"刷新"。<br>一 步骤 ——————————————————————————————————— | 別新 |

#### 注意

此过程将格式化USB闪存驱动器,请注意备份USB闪存驱动器上的重要数据。

简介 系统要求 主要特点

概述

快速开始 安装和卸载 如何注册 如何激活

主界面

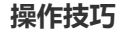

# 文件预览

在文件列表页面上,选择文件后,单击预览按钮以预览文件内容。

# 注意

您也可以使用鼠标左键双击该文件以预览文件的内容。

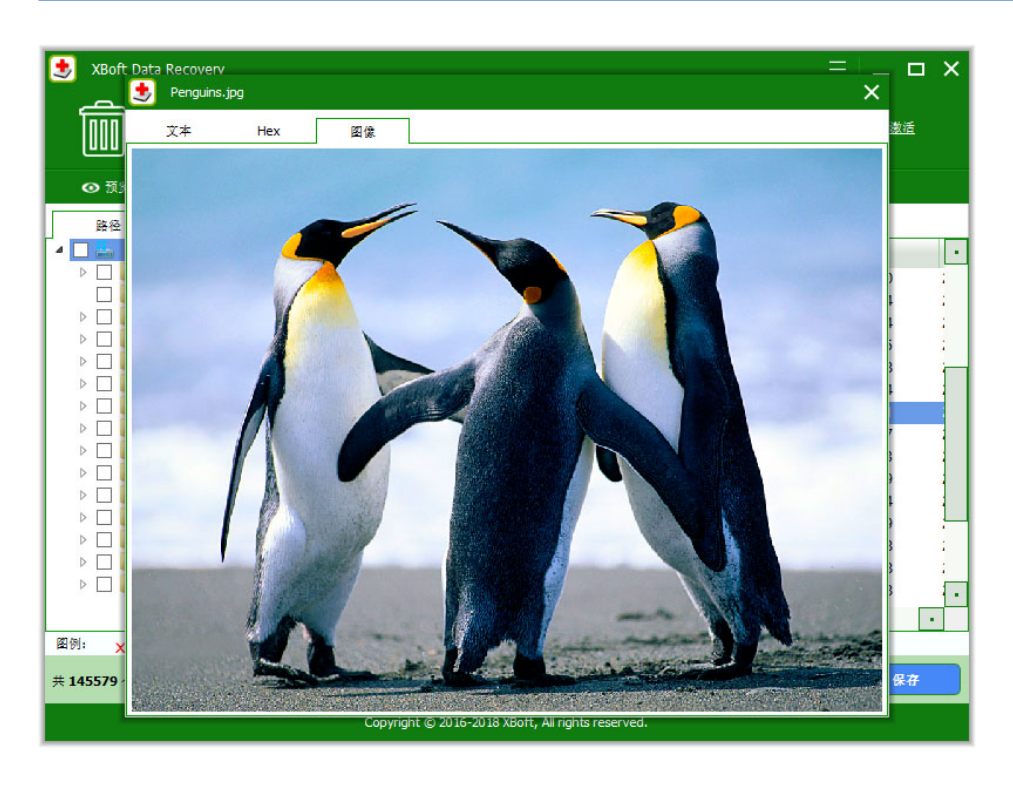

# 文件过滤

在文件列表页面上,您可以按路径、已删除和类型对文件进行分类。

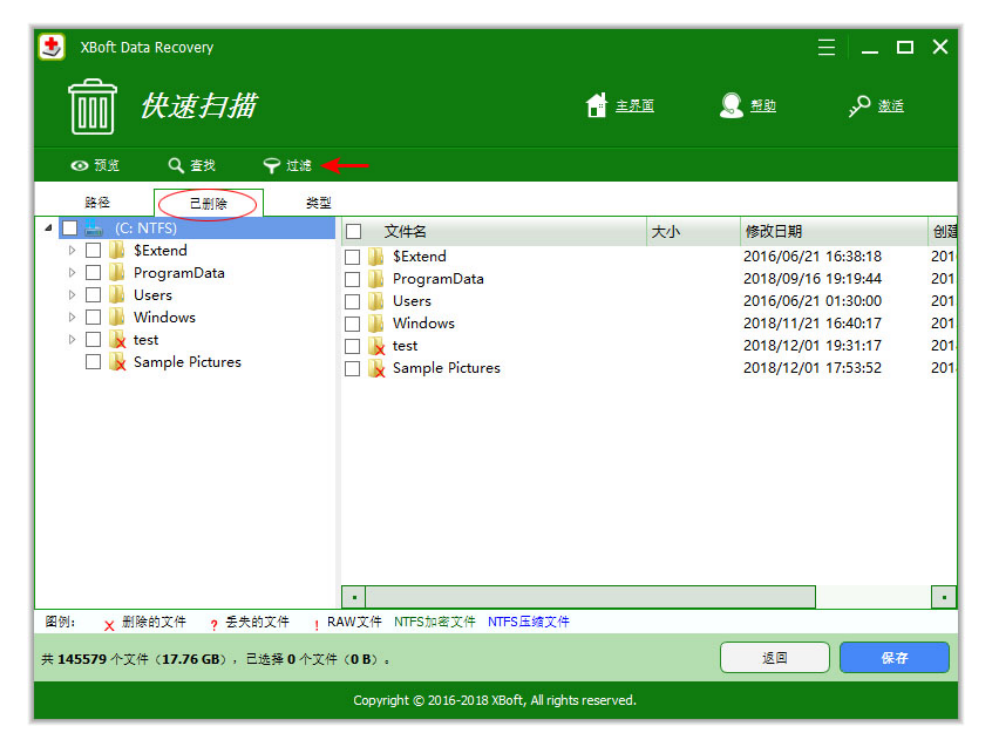

单击过滤按钮,然后将弹出文件过滤对话框。您可以在此处根据文件名、修改日期和属性过滤文件。

# 概述

X Boft

简介 系统要求 主要特点

# 快速开始

如何注册 如何激活

主界面

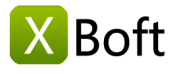

| ✔ 根据扩展名   | *.doc;*.xls; | -           |           |     |           |
|-----------|--------------|-------------|-----------|-----|-----------|
| 一根据日期     | 修改日期         | <b>,</b> 从  | 2018/12/1 | € 到 | 2018/12/1 |
| ]根据文件大小   | 从 0 KB       | 美 到 1024 KB | <b></b>   |     |           |
| ✔ 显示正常文件  |              |             |           |     |           |
| ✓ 显示删除的文件 |              |             |           |     |           |
| ✔ 显示丢失的文件 |              |             |           |     |           |
| 显示RAW文件   |              |             |           |     |           |

# 文件查找

在文件列表页面上,单击查找按钮,然后在下面的查找面板中,您可以按文件通配符查找文件。

| 🛃 XBoft Data Recovery                             |                         |         | ≡∣-                | _      |  |  |  |  |  |
|---------------------------------------------------|-------------------------|---------|--------------------|--------|--|--|--|--|--|
| 前 快速扫描                                            |                         |         | <u>帮助</u>          | 邀适     |  |  |  |  |  |
| ◎预览 Q,查找 ♀ 过滤                                     | <del>~</del>            |         |                    |        |  |  |  |  |  |
| 路径 己删除                                            | 2型                      |         |                    |        |  |  |  |  |  |
| 🔺 🗌 🏪 (C: NTFS)                                   | <ul> <li>文件名</li> </ul> | 大小      | 修改日期               | 创建     |  |  |  |  |  |
| 4 🗌 🕌 \$Lost                                      | 🔲 📑 xdr-icon.jpg        | 4.2 KB  | 2018/08/07 00:52:2 | 23 201 |  |  |  |  |  |
| ▷ [] <b>\$</b> \$Dir1                             | 🔲 🧕 brand_white.jpg     | 7.3 KB  | 2018/08/05 20:47:3 | 38 201 |  |  |  |  |  |
| SDir2                                             | 🔲 🧃 banner-bj1.jpg      | 14.5 KB | 2018/08/06 00:23:4 | 42 201 |  |  |  |  |  |
| SDir4                                             |                         |         |                    |        |  |  |  |  |  |
| 4 🗌 🦢 \$Dir7                                      |                         |         |                    |        |  |  |  |  |  |
| ▷ □ p support                                     |                         |         |                    |        |  |  |  |  |  |
| 🔲 🌆 img                                           |                         |         |                    |        |  |  |  |  |  |
| 🗌 🧤 \$Dir8                                        |                         |         |                    |        |  |  |  |  |  |
| ▷ 🔲 🊂 \$Dir9                                      |                         |         |                    |        |  |  |  |  |  |
| 🗌 🤙 \$Dir10                                       |                         |         |                    |        |  |  |  |  |  |
| ▷ [] 🤌 \$Dir11                                    | • •                     |         |                    |        |  |  |  |  |  |
| 图例: 🗙 删除的文件 ? 丢失的文件                               | RAW文件 NTFS加密文件 NTFS压缩文件 |         |                    |        |  |  |  |  |  |
| 文件名: *.jpg                                        |                         |         |                    | 查找     |  |  |  |  |  |
|                                                   |                         |         |                    |        |  |  |  |  |  |
| □ □ 区分大小与 □ 全词匹配                                  |                         |         |                    | 关闭     |  |  |  |  |  |
| 共 145579 个文件(17.76 GB), 己选择 0 个                   | 文件 ( <b>0 B</b> ) 。     |         | 120 J              | 保存     |  |  |  |  |  |
| Copyright © 2016-2018 XBoft, All rights reserved. |                         |         |                    |        |  |  |  |  |  |

Copyright © 2018 Chengdu Xiaobo Software Co., Ltd., All Rights Reserved.

# 概述 简介 系统要求 主要特点

快速开始

安装和卸载 如何注册 如何激活

主界面